# Queensland State Regulatory System for Community Housing (QSRSCH)

Navigating the Community Housing Regulatory Information System (CHRIS)

#### For use by local governments

(Government funded state community housing providers)

Published by: The Queensland Registrar, Regulatory Services, Department of Housing and Public Works

Publication date: November 2024

Supported by the State Government of Queensland

This work is copyright. It may be produced in whole or in part for study or training purposes subject to the inclusion of an acknowledgement of the source. It may not be reproduced for commercial sale.

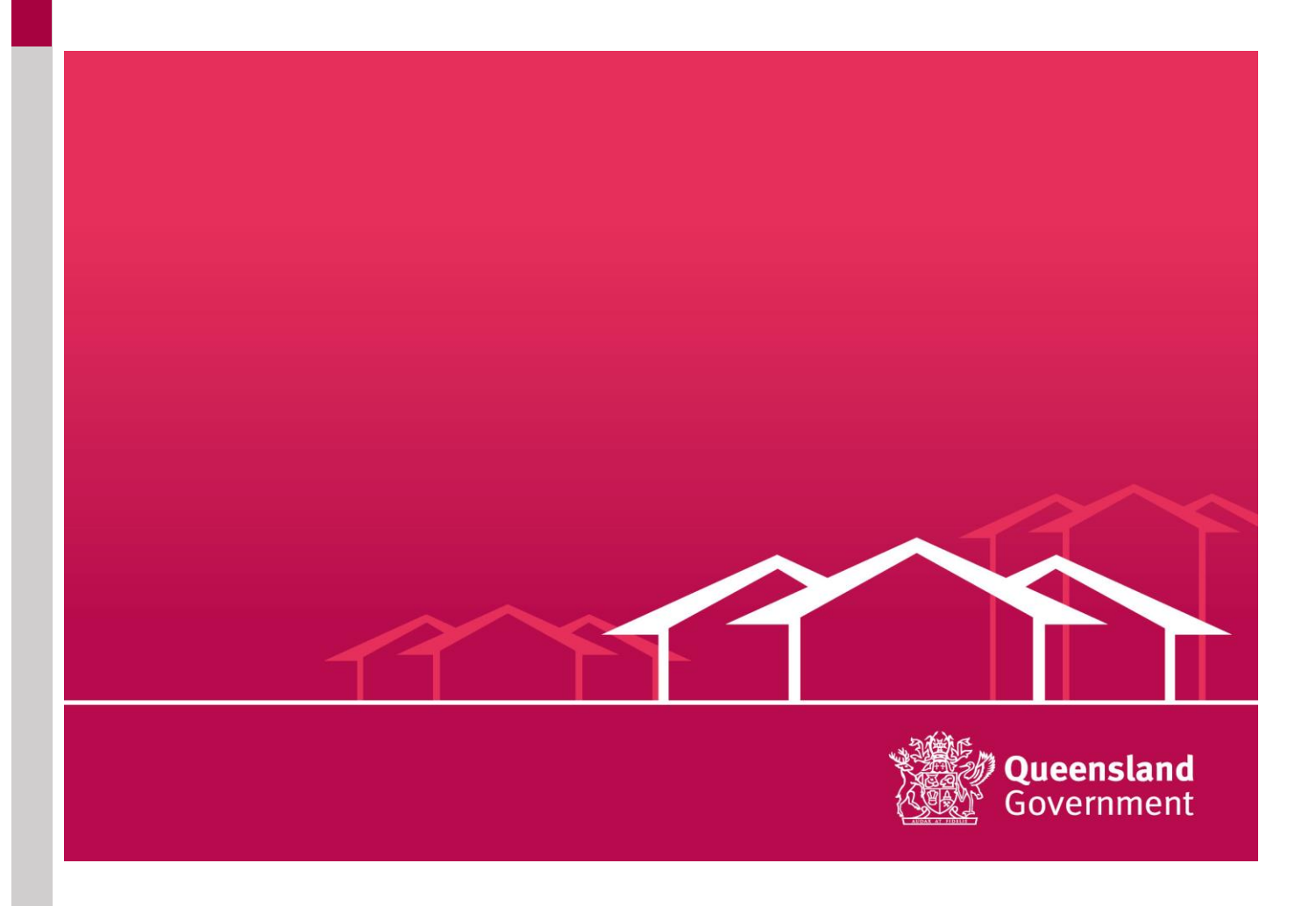

## Table of Contents

| Introduction                                             |    |
|----------------------------------------------------------|----|
| Getting started – Log in                                 |    |
| CHRIS Portal access                                      | 3  |
| Login to CHRIS                                           | 3  |
| Resetting your password                                  | 4  |
| Updating account information                             | 5  |
| Accounts tab                                             | 6  |
| Editing provider (account) details                       | 7  |
| Contacts, affiliated entities, and applications          | 8  |
| Affiliated entities                                      | 9  |
| Partnerships link                                        | 9  |
| Deleting contacts, affiliated entities, and partnerships | 10 |
| Completing a return                                      | 11 |
| Return links                                             | 11 |
| Completing the return                                    | 11 |
| Introduction page                                        | 12 |
| Core document page                                       | 12 |
| Attaching evidence                                       | 13 |
| Performance outcome page                                 | 14 |
| Responding to previous recommendations or observations   | 16 |
| Metrics included in the return                           | 16 |
| Consent, authorisation, and declaration                  | 18 |
| Submitting the return                                    | 19 |
| After the return is submitted                            | 20 |
| Supplementary evidence                                   | 21 |
| Release of Draft Determination Outcome                   | 21 |
| Providing feedback                                       | 21 |
| Release of Final Determination Report                    | 22 |
| More Information                                         | 22 |

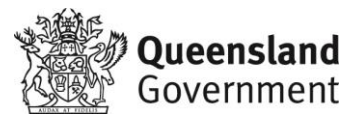

## Introduction

This document provides guidance to community housing providers completing a registration or standard compliance return using the online regulatory system known as CHRIS (Community Housing Regulatory Information System).

The guide directly aligns with the Queensland <u>Housing Act 2003</u> and the <u>Queensland State</u> <u>Regulatory Code.</u> It should be read and used in conjunction with other published guides on the Business Queensland website at <u>State registration for local government community housing</u> <u>providers | Business Queensland</u>

## Getting started – Log in

CHRIS will operate on any standard IT hardware and will run on both Mac and PC operating systems. It does not require special software but does require internet access. Salesforce does not support older versions of Internet Explorer. It is recommended that you use either Google Chrome or Mozilla Firefox, which are both freely available on the internet.

The system is accessed through a secure online portal to which providers have a unique log in and password. All information is secure. All local government state-based community housing providers are recognised as being eligible under the QSRSCH as a Tier 3 provider which reflects the minimum housing standards of the National Regulatory System for Community Housing (NRSCH). State-based providers must complete an Application for Registration Form (the Return), a CHAPR and the Compliance Assessment online and attach evidence through CHRIS.

#### **CHRIS Portal access**

All registration and compliance activities are processed through this online portal.

Providers receive one CHRIS Portal username and password. The provider's username will use the name of the nominated main contact and always be in the following format: <u>Firstname.Surname@chris.provider</u> (e.g., <u>Chris.Cross@chris.provider</u>)

The Portal username and password can be shared by the nominated main contact with other staff within the organisation however only one person should be logged on at any one time.

You will receive login details and support materials before you use CHRIS.

#### Login to CHRIS

To login to CHRIS, **go to the Business Qld website** at <u>About the state regulatory system for</u> <u>community housing | Business Queensland</u> and select the log in to CHRIS tab

## CHRIS – online regulatory system

Log in to CHRIS

Figure 1 - image of CHRIS Log in icon

This will open the login screen to enter your CHRIS Portal username and password.

Regulatory Services, Department of Housing and Public Works Effective date: November 2024

If you are completing a compliance assessment and your nominated main contact remains unchanged from the last assessment, you will be able to log in and access the compliance return using your existing portal username and password. If you cannot remember your password, it can be reset on the login page using Forgot Your Password?

#### Resetting your password

The *Forgot your password* link is located under the log in area as shown in the diagram below. This link requires you to enter your username. Your username is linked to an email address. You will receive an email that contains a link to login and reset your password.

| L User Name           |  |  |  |  |
|-----------------------|--|--|--|--|
| Password              |  |  |  |  |
| Log in                |  |  |  |  |
| Remember User Name    |  |  |  |  |
| Forgot your password? |  |  |  |  |
|                       |  |  |  |  |

Figure 2 - image of CHRIS Log in forgot your password

You will receive an email from <u>noreply@salesforce.com</u> on behalf of the Queensland State Regulatory System for Community Housing.

The email contains a temporary link for you to reset your password. **This link is for single use only**. Any future logins should be via the website *Provider Secure login into CHRIS*. When the link is selected, the *Change Your Password* page will open. This is where the new password is entered. Enter and confirm your new password and select 'Change password.'

Regulatory Services, Department of Housing and Public Works Effective date: November 2024

| Change Your Password                              |  |
|---------------------------------------------------|--|
| <b>F</b> _1,, <b>f</b> _1                         |  |
| Enter a new password for                          |  |
| koala.bear@provider.nrsch.gov.au. Your            |  |
| password must have at least:                      |  |
| 8 characters                                      |  |
| 1 letter                                          |  |
| ○ 1 number                                        |  |
| 0                                                 |  |
| * New Password                                    |  |
|                                                   |  |
|                                                   |  |
| * Confirm New Password                            |  |
|                                                   |  |
|                                                   |  |
|                                                   |  |
|                                                   |  |
|                                                   |  |
|                                                   |  |
| Password was last changed on 29/08/2017 10:37 AM. |  |
|                                                   |  |

Figure 3 - image of CHRIS Change Your Password

**Reminder:** use Google Chrome or Mozilla Firefox as your browser. Salesforce does not support older versions of Internet Explorer. You may experience issues with display or functionality if you use Internet Explorer.

If you do not receive any emails from the Registrar's office, <mark>check your spam or junk mail</mark> <mark>folders.</mark>

## **Updating account information**

The following page will be displayed when you successfully login. This is your home screen.

The home screen has three tabs across the top of the page, which provide quick access to your account, contacts and returns. Returns include:

- your registration application
- any previously completed compliance returns
- the current 'open' compliance return.

For ease of use, the system features a pop-up left side menu which you can access by clicking on the small arrow icon on the left of the screen:

| Providers       |                     |            |
|-----------------|---------------------|------------|
| Providers       |                     |            |
| Accounts Cor    | ntacts Returns      |            |
| C               |                     | I          |
| View: All Acces | to                  |            |
| All Acco        | unis                | GOI        |
| Recent Acc      | ounts               |            |
| Entity Name     | Postal Address City | Postal Add |
| NSW Training    | Burwood             | NSW        |
|                 |                     |            |
|                 |                     |            |

Figure 4 - image of CHRIS account selection

Clicking on the small arrow will show a menu with recent items, messages and alerts and help links. The recent items are helpful as they enable the user to visit links, they have previously accessed via only one mouse click instead of having to navigate through the system.

| Providers                                                                      |         |                                        |          |
|--------------------------------------------------------------------------------|---------|----------------------------------------|----------|
| Providers                                                                      | Sea     | arch                                   |          |
| Accounts Contacts                                                              | Returns |                                        |          |
| Recent Items<br>Return 3202<br>Return 3203<br>Jasmin's Training<br>Return 3200 |         | Accounts<br>Home<br>View: All Accounts |          |
| Help Links                                                                     |         | Recent Accounts                        | ;        |
| NRSCH Website                                                                  |         | Entity Name Po<br>Jasmin's Training    | ostal Ac |
|                                                                                |         |                                        |          |

Figure 5- image of CHRIS recent item's function

## Accounts tab

The first tab on the home screen is Accounts. This tab shows the provider's entity name. If you do not see the name of the provider's account, choose the 'All accounts' and click the 'Go!' button.

Regulatory Services, Department of Housing and Public Works Effective date: November 2024

Next review date: 11/2025

Uncontrolled when printed Page 6 of 22

| ľ | Accounts  | Contacts | Returns |            |
|---|-----------|----------|---------|------------|
| B | Hc        | ounts    |         | $\bigcirc$ |
| L | View: All | Accounts |         | Go!        |

Figure 6 - image of CHRIS view all accounts function

The nominated main contact has ongoing access to CHRIS to enable them to keep the provider's details up to date on the account page. This includes entity details, main activities, main clients, ACNC information and the provider's address. Some details like jurisdiction detail, compliance detail and current enforcement action cannot be changed by you and will be updated by the system based on information submitted.

The latest performance metrics will show the most recent financial performance metrics and some non-performance metrics taken from your latest regulatory assessment.

#### Editing provider (account) details

To view the account details, click on the 'Entity name.' Once clicked it will take you to the window below.

| Accounts Contacts    | Returns                                                                 |                |
|----------------------|-------------------------------------------------------------------------|----------------|
| Account<br>NSW Train | ning                                                                    | Printable View |
|                      | Contacts [1]   Affiliated Entities [1]   Partnerships [1]   Returns [1] |                |
| Account Detail       | Edit                                                                    |                |
| NRS Account Number   | A6409 Previous Entity Name                                              |                |
| Account Owner        | 😑 Lui Yparraguirre [Change]                                             |                |
| Entity Name          | NSW Training [View Hierarchy]                                           |                |
| Total Class Assets   | 0                                                                       |                |
| Jurisdiction Detail  |                                                                         |                |
| Primary Jurisdiction | New South Wales Primary Registrar New South Wales                       |                |

To edit account details, click on the 'edit' button as shown below.

Figure 7 - image of CHRIS account page edit function

Once selected, the section headings (such as account information and jurisdiction detail as seen below) will be highlighted in green to signify a user is in *edit mode*. Whilst in this screen you will be able to fill out the required sections.

Regulatory Services, Department of Housing and Public Works Effective date: November 2024

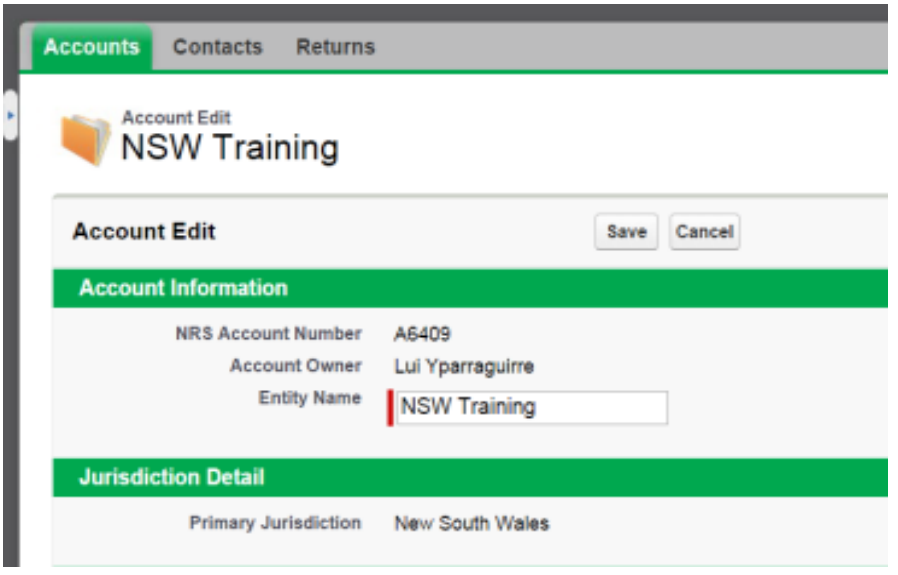

Figure 8 - image of CHRIS

To save changes click the 'save' button on the edit page. It is recommended that users save whenever they are entering new data changes as work may be lost if the tab or browser is closed.

Navigate through the system by using the 'back to list' link to the top of the screen by clicking on the account name, return number or contact name, rather than clicking the back button on the browser. Pressing back will return you to the last completed action and start an endless loop or result in work being lost.

Parts of the account can be edited individually. This can be done on the *Account* page, or a *return* by double clicking on the small pencil icon to the right of the editable fields on the account.

Double clicking on the pencil icon will enable you to edit that field of the account without needing to enter edit mode as shown above. However – double clicking the pencil icon will only enable a user to edit that field. Click on the 'save' button once editing is completed or before you move to another page.

#### Contacts, affiliated entities, and applications

On the account page there are four links: Contacts, Affiliated Entities, Returns and Partnerships. Clicking on these links, directs you to the specific field which is at the bottom of the page where an item can be selected. Moving the curser over these links pops up a box with further information and allows access to edit or view the same information.

Regulatory Services, Department of Housing and Public Works Effective date: November 2024

| Provid | ers                           |         |                                                                        | 😐 Sydne | y Portal | *             |
|--------|-------------------------------|---------|------------------------------------------------------------------------|---------|----------|---------------|
| Prov   | iders                         |         | Search                                                                 | Search  | Sandbox: | Training      |
| Accour | ts Contacts                   | Returns |                                                                        |         |          |               |
| « Back | Account<br>NSW Tra<br>to List | ining   | Contacts [1]   Affiliated Entities [0]   Parnerships [0]   Returns [1] |         | Ρ        | rintable View |
| Acc    | ount Detail                   |         | Edit                                                                   |         |          |               |

Figure 9 image of CHRIS affiliated entity's function

You can click on these links directly to create a new record or edit an existing record. These links are also viewable by scrolling down to the bottom of the page.

#### Contacts

The link provides information on contacts associated with the provider's account. Users can create a new contact by selecting the 'new contact' link or edit an existing one.

You can edit most of the fields except for the name. Contacts should include key persons in the organisation. You can add as many contacts as you like however only one person must be nominated as a contact person. All correspondence and enquires through the system (CHRIS) will be sent to the nominated contact person.

Contacts cannot be deleted from the list. You can edit some of its fields but not the name. The Contact link is also available via the Contacts tab on the top of the page on the home screen.

#### Affiliated entities

The 'Affiliated Entities' link is where all affiliated entities are listed.

You can create a new entry or edit details about an existing affiliated entity listing by selecting the 'New Affiliated Entity' button.

| Affiliated Entities |                  | New Affiliated Entity | >                      |                       |                       |                   |
|---------------------|------------------|-----------------------|------------------------|-----------------------|-----------------------|-------------------|
| Action              | Affiliation      | Affiliation Type      | Affiliated Entity Name | Affiliated Entity ABN | Affiliation Commenced | Affiliation Ended |
| Edit                | Affiliation 0283 | Subsidiary            | ACT Training           | 44 000 000 111        | 16/09/2015            | 16/09/2016        |

Figure 10- image of CHRIS create new affiliated entity function

#### Partnerships link

Details on certain partnerships need to be submitted as part of the return and these are recorded on the account page.

Regulatory Services, Department of Housing and Public Works Effective date: November 2024

Next review date: 11/2025

Uncontrolled when printed Page 9 of 22

| Partne | orships          | New Partnership                    |                      |
|--------|------------------|------------------------------------|----------------------|
| Action | Partnership Name | Partnership Type                   | Date of commencement |
| Edit   | ABC Company      | a) Outsourced Service Partnerships | 16/09/2015           |

Figure 11 - image of CHRIS create new partnership function

The partnerships section of the Return lists all the partners that have an agreement with the provider. This may be an outsourced service, formal support, development agreements or community engagement partnerships. Details on the types of outsourcing arrangements which are required as part of the return are explained in more detail in the return itself. The screen shot below illustrates the options available.

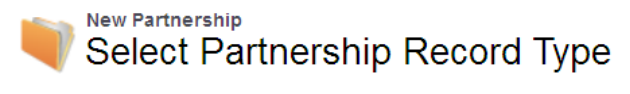

Select a record type for the new partnership.

| Select Partnership Record Type |                                                                                                    |  |  |  |
|--------------------------------|----------------------------------------------------------------------------------------------------|--|--|--|
| Record Type of new record      | <ul> <li>a) Outsourced Service Partnerships</li> <li>a) Outsourced Service Partnerships</li> <li>b) Formal Support Partnerships</li> <li>c) Development: Engagements, Contracts and Agreements</li> <li>d) Community Engagement Partnerships</li> </ul> |  |  |  |

Figure 12 - image of CHRIS partnership record type function

Click on the 'New Partnerships 'button to create a new line. When you click on the 'New Partnership' button, you will be directed to a page where you can enter further information.

Some providers have many support partners. You only need to record those support partners whose size and significance are such that you consider them to have a material influence on your performance outcomes.

#### Deleting contacts, affiliated entities, and partnerships

Providers cannot delete entries that have been created and saved.

Where an affiliated entity or partnership is no longer in place then they cannot be deleted but the arrangement can be edited to show its end date

Where an existing contact has left the provider, you can edit the entry to show they are no longer associated with the organisation.

If a contact, affiliated entity, or partnership was created in error (e.g., a duplicate entry was made) you should contact your assigned analyst who will organise for the entry to be deleted.

Regulatory Services, Department of Housing and Public Works Effective date: November 2024

Page 11 of 22

## **Completing a return**

This section provides information about completing your registration or compliance return. Unlike registration a compliance return is submitted in one part.

#### Return links

The 'Returns' link is where all the provider's returns (including their registration application) are listed, previous and current.

| Returns |                |             |                |              |                   |
|---------|----------------|-------------|----------------|--------------|-------------------|
| Action  | Form Reference | Form Status | ETF Start Date | ETF Due Date | Return Start Date |
| Edit    | Return 1367    | Scheduled   | 13/11/2013     | 20/11/2013   | 4/12/2013         |
| Edit    | Return 1391    | Scheduled   | 13/11/2013     | 20/11/2013   | 4/12/2013         |

Figure 13 - image of CHRIS page showing all provider returns

As can be seen above, hovering over the 'Returns' link will show the form reference, the return start and due date and the record type. The returns link is also accessible via the returns tab on the top menu. Clicking on the return number will open the return.

#### Completing the return

Click on the Returns tab then select the return to be edited or completed. The relevant return will have the form status 'return in progress.'

| 1 | Accou | ints  | Contacts    | Returns |            |                   |           |                |   |
|---|-------|-------|-------------|---------|------------|-------------------|-----------|----------------|---|
|   |       | All   | Returns -   |         |            |                   |           |                |   |
| Ø |       | )     |             |         |            |                   | A   B   C | D   E   F   G  | H |
|   | Α     | Form  | Reference 1 | Provide | er         | Record Type       | Form      | n Status       |   |
|   | Edit  | Retur | n 3205      | Jasmin' | s Training | Compliance Return | Retu      | rn In Progress |   |

Figure 14 - image of CHRIS showing return form status

Once open the screen will show the timetable for submitting the return.

To start the return, click on the 'Start Return' button at the top of the return page.

| Providers                                                   |                                                            |  |  |
|-------------------------------------------------------------|------------------------------------------------------------|--|--|
| Providers                                                   | Search                                                     |  |  |
| ccounts Contacts Returns                                    |                                                            |  |  |
| Back to Account, NSW Training                               |                                                            |  |  |
| Return 4140                                                 |                                                            |  |  |
| * Back to Account: NSW Training                             |                                                            |  |  |
| Evidence Attachments [1]                                    | Provider Reports [1]   Community Housing Asset Summary [9] |  |  |
| Return Detail Submit for Approval Start (                   | Return Supplementary Evidence                              |  |  |
| Type of Compliance Standard                                 |                                                            |  |  |
| Process                                                     |                                                            |  |  |
| Provider NSW Training                                       | Form Reference Return 4140                                 |  |  |
| Figure 15 - image of CHRIS start return function15          |                                                            |  |  |
| Regulatory Services, Department of Housing and Public Works |                                                            |  |  |
| ffective date: November 2024 Next review                    |                                                            |  |  |
| Security classification: 'OFFICIAL - EXTERNAL'              | Uncontrolled when printed                                  |  |  |

This will take the user to the first page which provides instructions about completing the Return including where to seek assistance, saving the document and the metrics. There will be 11 pages to complete in a standard return.

#### Introduction page

This page provides a summary on how to fill out and complete the Return. It is important that you read the Introduction page before moving to the next page. Once done reading the Introduction page, you may click on the 'Next' button or choose from the drop-down menu on the top of the page. You may do any of the Performance Outcomes at any time.

#### Core document page

When completing the registration return or standard compliance return, you will need to attach what are described as 'core' documents as supporting evidence.

As with the edit screen for the account details, the page headings in this screen will be highlighted in green. To move forward click in the return on the '*next*' button. Page Two provides you a checklist of the core documents that should be attached.

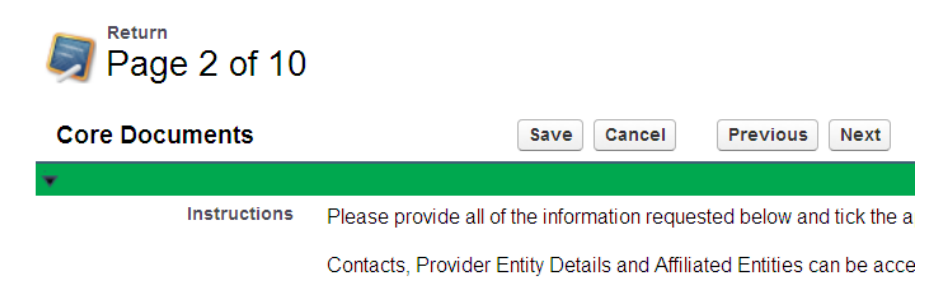

Figure 16 - image of CHRIS core document page

As noted earlier the provider's account page should be kept up to date between assessments but the Return provides a reminder to check and edit the details at this point. Check the boxes once the account details are confirmed as correct.

| 1. Chair or equivalent 🥝            | •        |
|-------------------------------------|----------|
| 2. Public Officer or equivalent 🥑   | <b>~</b> |
| 3. Treasurer                        | <b>~</b> |
| 4. Chief Executive or<br>equivalent | ~        |
| 5. External auditor                 | ~        |
| Provider entity details<br>checked  | <b>~</b> |
| Affiliated entities checked         | ~        |

Figure 17 - image of CHRIS core document checklist

The *Core Documents* page lists the core documents the provider must attach to a registration or standard compliance return. This is general information and for general guidance only.

A *Provider Self-Assessment Tool (PSAT)* will also be provided to you when you begin your return. The PSAT provides further guidance on the evidence requirements specific to your organisation.

You can attach the evidence at this point or as you are completing the relevant performance outcome page of the return. However before submitting the return check:

- the boxes to indicate all the required documents have been attached
- the core documents completed box at the foot of page 2.

#### Attaching evidence

Evidence needs to be uploaded to the return as part of the registration and compliance process. Once you click on 'Start Return' they will see the *Add Attachment* link at the bottom of the page.

To attach the necessary evidence required for the return, click on the 'Add Attachment' button at the bottom of the return. This will only be visible after the Introduction page and the return is editable.

| Evidence Attachments Add Attachment |                |                          |      |                           |           |        |      |
|-------------------------------------|----------------|--------------------------|------|---------------------------|-----------|--------|------|
|                                     | Evidence       | Performance Outo         | come | Performance               | Requi     | rement | Addi |
| <u>Del</u>                          | <u>EV27123</u> | Performance<br>Outcome 1 |      | Performance<br>Requiremen | e<br>t 1a |        |      |
|                                     |                |                          |      |                           | Save      | Cance  | I    |

Figure 18 - image of CHRIS add attachment function

Regulatory Services, Department of Housing and Public Works Effective date: November 2024

Clicking on the 'Add Attachment' button will launch the evidence attachment page.

| <ul> <li>Evidence Attachments</li> </ul> |            |                |                          | Add A | Attachment                    |
|------------------------------------------|------------|----------------|--------------------------|-------|-------------------------------|
|                                          |            | Evidence       | Performance Outcome      |       | Performance Requirement       |
|                                          | <u>Del</u> | <u>EV27123</u> | Performance<br>Outcome 1 |       | Performance<br>Requirement 1a |

Figure 19 - image of CHRIS with evidence attached

Evidence successfully attached will appear at the bottom of the return.

The system allows a maximum of three (3) evidence or supporting documents to be attached at one time

## You should indicate which performance outcome and performance requirements the core documents meet. Additional information is available in the Evidence Guidelines.

The relevant Performance Outcome and Performance Requirement should be selected for each evidence attachment. Additional related performance requirements should also be selected if the evidence attachment is being submitted as evidence of compliance or capacity to comply with multiple performance outcomes. Any number can be selected.

You may put in a description of the evidence attachment on the 'Comment' field section. A clear description will assist the Analyst when assessing the return but will also assist you in ensuring all necessary evidence has been attached prior to the submission of the return.

Once you have selected the Performance Outcome and Performance Requirement that the evidence attachment relates to, clicking the 'browse' button will allow the user to select the file they wish to attach from their computer. Clicking on the 'attach' button will then attach the document to the system.

A provider can view the evidence they submitted as part of a previous assessment by opening the relevant return. There is no need to resubmit evidence that remains identical but if the provider does do this, they should ensure their return clearly specifies where and what this evidence is on their new return.

#### Performance outcome page

Each performance outcome has its own page (pages 3-9) which includes data fields you will need to complete. The performance metrics will be automatically calculated by the system based on the figures reported by the user. The metrics will be displayed after you have clicked the 'Save' button. The data is identical on the registration and compliance return.

| Page 3 of 10                                                |                                                                                                    |                  |      |
|-------------------------------------------------------------|----------------------------------------------------------------------------------------------------|------------------|------|
| Performance Outcom                                          | e 1 Save Cancel Previous Next View Account (displays in a new tab)                                                                            |                  |      |
| TENANT HOUSING SERVICES                                     | The community housing provider is fair, transparent and responsive in delivering housing assistance to tenants, resid                         |                  |      |
| SECTION 1.1<br>1.1.1 Tenancy activities are<br>outsourced 🥥 | Tenancy management                                                                                                    |                  |      |
| 1.1.2 Details of<br>contract/agreement                      | If tenancy management is outsourced, please ensure there are current details for each outsourced service partner usi link on the Account page |                  |      |
| SECTION 1.2                                                 | Tenancy numbers for the year to 30 June                                                                                                    |                  |      |
| 1.2.1 Tenancies for the year 🤅                              | 1.2.3 Tenancy exits for the year 🥥                                                                                                    |                  |      |
| 1.2.2 New tenancies for the                                 | 1.2.4 Evictions for the year 🥝                                                                                                    | eview date: 11/2 | 2025 |

Security classification: 'OFFICIAL - EXTERNAL'

#### Figure 20 - image of CHRIS data entry fields

The Guide to completing your return and Evidence Guidelines contain useful information about data definitions which remain identical for registration and compliance. If you need assistance filling out the return, there are also question marks in yellow circles throughout the return which provides further information and definitions when you hover the cursor over them.

| ¥                                                                     |                                         |
|-----------------------------------------------------------------------|-----------------------------------------|
| SECTION 1.2 📀                                                         | Tenancy numbers for the year to 30 June |
| 1.2.1 Tenancies for the year 🧼                                        |                                         |
| 1.2.2 New tenancies for the year 🥹                                    |                                         |
| Total number of new tenancies to                                      |                                         |
| as all new tenancies that were<br>allocated during the year either to | Tenancy service standards               |
| existing or new/upgraded tenancy<br>units. Exclude transfers,         | None •                                  |
| setting 🥥                                                             | Available Chosen<br>Charter             |

Figure 21 - image of CHRIS hover for help functionality

There are fields on the return that require you to select a box if the answer is no. For example, in *Performance Outcome 2, Section 2.4a* if your organisation has not had any property development you would select the box. Succeeding sections (2.4.1 up to 2.4.6) are not required to be completed and must be left blank.

If Section 2.4a is left blank it means that your organisation has engaged in property development in which case, you are required to complete the section 2.1.1. up to 2.4.6.

You must tick *Performance outcome (x) completed* when you have uploaded all necessary evidence relevant to each performance outcome. Ensure you have attached any documentation you wish to use as supporting evidence, linking the evidence to the performance requirement. If you have not completed the performance outcome or you are planning to add more data at a later stage, please do not tick the box.

| ¥                                                        |                                                                                                    |  |  |
|----------------------------------------------------------|----------------------------------------------------------------------------------------------------|--|--|
| Performance outcome 1<br>completed                       |                                                                                                    |  |  |
| Important information                                    | Please tick this box when you have entered all the data relevant to this page. If you have nore data at a later stage please do not tick this box. |  |  |
|                                                          | Once you tick this box the system will confirm data has been entered where required and been completed without un-ticking the box.                 |  |  |
|                                                          | Please note that number fields cannot be left blank. Where the answer to a numeric ques                                                            |  |  |
|                                                          | This box must be checked on every page to allow the return to be submitted.                                                                        |  |  |
| Figure 22 - image of CHRIS data entry completed tick box |                                                                                                    |  |  |

Regulatory Services, Department of Housing and Public Works Effective date: November 2024

Next review date: 11/2025

Uncontrolled when printed Page 15 of 22 Evidence you have successfully attached to the return will be visible at the bottom of each page. Additional performance requirements can be added to an existing piece of evidence by clicking on the number of the piece of evidence you wish to edit.

The *Previous* and *Next* buttons will automatically save data on that page and will take you to the next or previous page. If at any point you wish to stop completing the form or return to the overview page, pressing 'Save' then 'Cancel' will return you to the overview page.

#### Responding to previous recommendations or observations

If the Registrar made recommendations to the Provider in their last regulatory assessment these will be visible on the relevant performance outcome page(s). In addition to providing relevant documentary evidence, you have taken to address these recommendations; a comments box is available to explain in detail. If action has not been taken or only partially completed, you can also use this comments box to explain. If you consider that the recommendation is no longer relevant during compliance, then an explanation of the circumstances is necessary. Such explanation needs to be supported by an appropriate documentation.

The *Provider Self-Assessment Tool (PSAT)* also lists any recommendations which need to be addressed and should be completed with how you have addressed the recommendation and list the supporting evidence.

Example:

Previous outcome 1 recommendations

Develop and implement regular oversight processes for allocation of properties. Develop and implement regular monitoring and reporting of compliance with all tenancy policies and procedures.

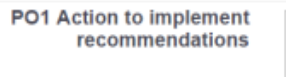

Figure 23 - image of CHRIS text field for action taken to implement recommendations

#### Metrics included in the return

Once data has been entered and the 'Save' button is pressed the system will calculate metrics at the bottom of certain performance outcomes. The data from provider's last assessment will be displayed and you are encouraged to compare and explain any significant differences.

The help icons next to each metric indicate how these metrics are calculated, and traffic lights will appear if data is outside the target range. Further information is available in the <u>Metrics Information</u> <u>Guide for State Providers</u> on the Business Queensland website.

Regulatory Services, Department of Housing and Public Works Effective date: November 2024

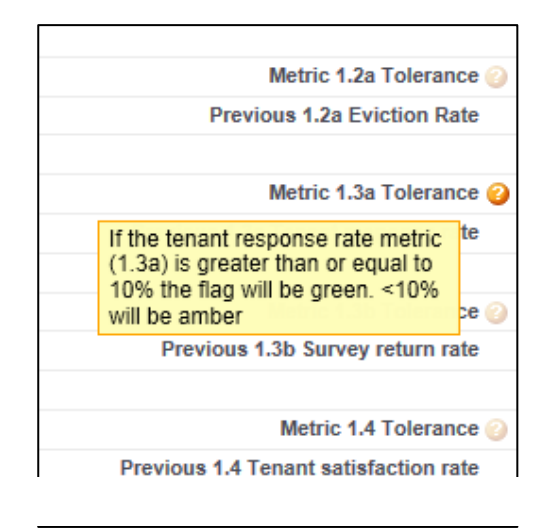

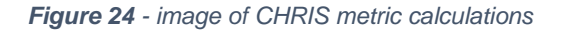

A red or amber traffic light indicator does not mean the provider has 'failed' a performance requirement or outcome – instead, it indicates that the data does not meet the target range and the provider has the option to provide an explanation in the comments field for each outcome's metrics.

| Note                                   | To view the metrics please                                                                  | Yess save                                                                                                    |
|----------------------------------------|---------------------------------------------------------------------------------------------|----------------------------------------------------------------------------------------------------|
|                                        | The form includes threshold<br>capacity or compliance and<br>explanation in the optional of | s for some requirements as an indicative guide for further consideration. The thresholds do not determin-<br>where results are below or are trending below a threshold the provider is encouraged to provide an<br>omment field below. |
| Metric 1.2a Eviction Rate              | 9 33%                                                                                       | Metric 1.2a Tolerance 🌙 🥥 🎯                                                                                                    |
| Metric 1.2a Threshold (%)              | 10%                                                                                         | Previous 1.2a Eviction Rate %                                                                                                    |
| Metric 1.3a Tenant response<br>rate    | 20%                                                                                         | Metric 1.3a Tolerance 🧼 💽 🌀                                                                                                    |
| Metric 1.3a Threshold (%)              | 10%                                                                                         | Previous 1.3a Tenant %<br>response rate                                                                                                    |
| Metric 1.3b Survey return<br>rate      | 20%                                                                                         | Metric 1.3b Tolerance 🤪 💽 🖉                                                                                                    |
| Metric 1.3b Threshold (%)              | 25%                                                                                         | Previous 1.3b Survey return %<br>rate                                                                                                    |
| Metric 1.4 Tenant<br>satisfaction rate | 50%                                                                                         | Metric 1.4 Tolerance 🕖 💽                                                                                                    |
| Metric 1.4 Threshold (%)               | 75%                                                                                         | Previous 1.4 Tenant %<br>satisfaction rate                                                                                                    |

Figure 25 - image of CHRIS metric traffic light function

There is opportunity for comment on any information or evidence provided in the performance outcome comments box at the foot of every performance outcome page. Providers are encouraged to make comments when the performance metric is showing red or amber.

| ¥                              |   |
|--------------------------------|---|
| Outcome 1 Metric<br>Comments 🧼 | ] |
|                                |   |

Figure 26 - image of CHRIS metric comments field

Regulatory Services, Department of Housing and Public Works Effective date: November 2024

#### Consent, authorisation, and declaration

This is the final page to complete the return. On this page you will be asked to answer yes or no on the Consent, Authorisation and Declaration fields.

| Page 10 of 11              |                                                                                                    |  |  |  |
|----------------------------|----------------------------------------------------------------------------------------------------|--|--|--|
| Consent, Authorisation and | d Declaration Save Cancel Previous Finish View Account (displays in a new tab)                                                                                                    |  |  |  |
|                            | Go to Page: Confirmation                                                                                                    |  |  |  |
|                            |                                                                                                    |  |  |  |
| Consent                    | The governing body has read and understood information in the Evidence Guidelines relating to obtaining information from sources other than the provider. The governing body consents for the primary Registrar to obtain information from relevant Housing Agencies. Consent can be withdrawn by a provider at any time in writing to the primary Registrar. |  |  |  |
| Consent given              | None *                                                                                                    |  |  |  |
|                            |                                                                                                    |  |  |  |
| Authorisation              | The governing body has authorised the submission of this form and all of the information contained within it including the attached evidence.                                                                                                    |  |  |  |
| Authorisation given        | None *                                                                                                    |  |  |  |
|                            |                                                                                                    |  |  |  |
| Declaration                | The governing body has reviewed the Evidence Guidelines and declares all relevant documents have been attached as true and accurate evidence.                                                                                                    |  |  |  |
| Declaration given          | None *                                                                                                    |  |  |  |
|                            |                                                                                                    |  |  |  |
| Ready to submit form 😳     |                                                                                                    |  |  |  |

Figure 27 - image of CHRIS consent, authorisation, and declaration function

Once this page has been completed, you may tick the 'Ready to Submit' form box. This means that the return is now complete and can be submitted to the Registrar for assessment. It is essential that performance outcomes are marked as completed, otherwise an error will prompt you that the Return is not yet ready to be submitted.

After selecting the 'Ready to submit form,' you may click on the 'finish' button.

| Ready to submit form 🤅 |                                                                                                    |  |  |  |
|------------------------|----------------------------------------------------------------------------------------------------|--|--|--|
| Important information  | When you have completed this form and are ready to submit it to the Registrar, you need to tick the 'Ready to submit form' tickbox then press the 'Finish' button. This will bring you back to the overview page where you will be able to press the 'Submit for Approval' button. |  |  |  |
|                        | If you receive an error message, please untick the 'Ready to submit form' box and check that you have:                                                                                                    |  |  |  |
|                        | - completed all of the questions on this page; and                                                                                                    |  |  |  |
|                        | - ticked the tickbox at the end of every page (e.g. 'Performance Outcome 1 Completed)                                                                                                    |  |  |  |
|                        | Once you have successfully submitted the Return, the form will be locked from editing and the Registrar will be notified that the form has been submitted. You will also receive an email notification confirming the form has been submitted.                                     |  |  |  |
|                        | Save Cancel Previous Finish View Account (displays in a new tab)                                                                                                    |  |  |  |

Figure 28- image of CHRIS ready to submit tick box

Once finish is selected you will be taken to the Return home screen, as shown below. Clicking on the 'finish' button will save the return and an overview of the entire return will be available.

The Return may still be edited at this point. This means you can change any data you have reported on in the Return.

Once all necessary data has been provided and all required evidence has been attached an overview can be printed for your records and/ or your Board. Click on the 'Printable View' link on the top right-hand side of the return overview.

Regulatory Services, Department of Housing and Public Works Effective date: November 2024

#### Submitting the return

Before submitting the return, please ensure that

- all data fields are complete,
- all required evidence is attached for each of the performance outcome, and
- any changes made to the Community Housing Asset Performance Report (CHAPR) have been saved and the CHAPR completed box has been ticked.

Then click on the 'Submit for Approval' button to submit the return to the Registrar.

If there are difficulties submitting, ensure that the performance outcome completed boxes are ticked at the bottom of each page and that the 'Ready to Submit' tick box has been completed. When in the overview this is at the top right-hand side of the form.

| Return<br>Return 3<br>« Back to List | 205      |                   |                     |
|--------------------------------------|----------|-------------------|---------------------|
| Return Detail                        |          |                   | Submit for Approval |
| Process                              |          |                   |                     |
| I                                    | Provider | Jasmin's Training |                     |
|                                      | Tier     |                   |                     |

Figure 29- image of CHRIS submit for approval button

If you attempt to submit the return without completing the required fields on the return, an error message will prompt on your screen. This may be a result of not making an entry where an entry is required or entering a letter in a numeric field. If an error message is shown follow the instructions in red on your screen to remedy the issue before trying to submit the form again.

When you have clicked the 'Submit for Approval' button, a window will pop up reminding you that once the form is submitted, you will be unable to edit information on the return:

| Message fi | rom webpage                                                                                                    |
|------------|----------------------------------------------------------------------------------------------------|
| ?          | Once you submit this record for approval, you might not be able to edit<br>it or recall it from the approval process depending on your settings.<br>Continue? |
|            | OK Cancel                                                                                                    |

Figure 30 - image of CHRIS submit for approval verification

Regulatory Services, Department of Housing and Public Works Effective date: November 2024

Once you have clicked 'OK' the Registrar's Office will be automatically notified that the return has een submitted. At this point, the return becomes locked as represented by the lock icon on the left of the edit button. You are now unable to edit the return.

| Evidenc      | e Attachments [1]   Provider Reports [1] |
|--------------|------------------------------------------|
| Start Return | Supplementary Evidence                   |
|              |                                          |

Figure 31 - image of CHRIS padlock for closed returns

You will receive an email to confirm the return has been successfully submitted. If the application needs to be modified, please contact your Analyst.

### After the return is submitted

Your assigned Analyst is notified that the return has been submitted. The assessment will then commence.

The Analyst will carry out an initial check to ensure the return has all the supporting evidence, essentially the core documents attached and that the return appears to have been completed in full.

If information is found to be missing your Analyst will send an email listing the additional information required. Also, the Analyst will unlock the return to allow you to resubmit with the missing evidence through the portal. The additional evidence should be attached in the portal following the same process when completing the return.

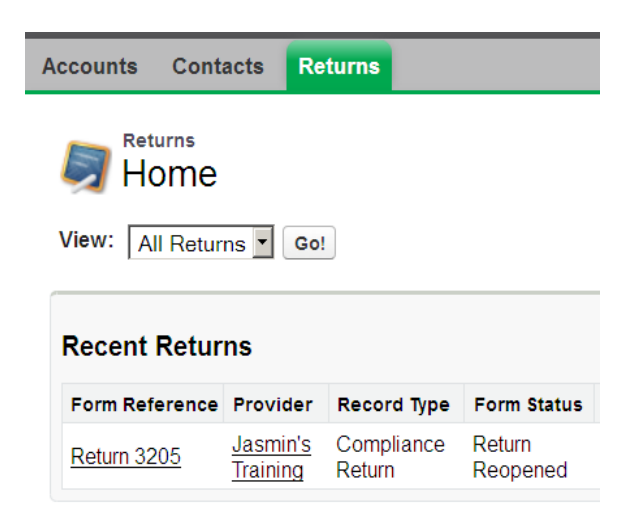

Figure 32 - image of CHRIS return reopened status

Regulatory Services, Department of Housing and Public Works Effective date: November 2024

To access the return, you will need to click on the 'Start return' button then the 'Add attachment' button. See 'Evidence attachment' above for procedure. To submit the return once you have attached the missing evidence or corrected the return follow the instructions given earlier.

|   | Evidenc      | e Attachments [1]   Provider Reports [1] |  |
|---|--------------|------------------------------------------|--|
| 9 | Start Return | Supplementary Evidence                   |  |

#### Supplementary evidence

If you are asked for additional documentary evidence, you will be asked to submit it using the 'Supplementary Evidence' button at the top of the return.

This will take you to the page below where you can add evidence specifying the performance outcomes and requirements it covers. The process for upload is identical to that which you carried out when completing the registration or compliance return.

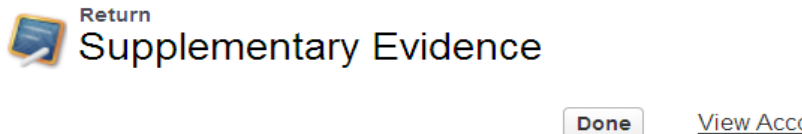

View Account (displays in a new tab)

Click the Add Attachment button to add a new Supplementary Evidence.

| Evidence Attachments     Add Attachment |            |                          |                               |                                     |               |
|-----------------------------------------|------------|--------------------------|-------------------------------|-------------------------------------|---------------|
|                                         | Evidence   | Performance Outcome      | Performance Requirement       | Additional Related Performance Reqs | Filena        |
|                                         | EV8910     | Performance Outcome<br>1 | Performance Requirement<br>1a | Performance Requirement 1a          | TEST<br>Sprea |
| F                                       | iaure 33 - | image of CHRIS add e     | vidence attachment button     |                                     |               |

#### Release of Draft Determination Outcome

Once the assessment is complete you will receive an email notifying you that the draft compliance determination has been completed and the draft compliance determination report is available. You will need to log into the system to access the draft compliance report.

#### **Providing feedback**

You will have two weeks from the date the email was sent to comment on the determination through the portal. To provide feedback on the draft compliance determination you will need to click on the link in the email notifying the provider that the compliance report is available or, log in to CHRIS, navigate to the returns tab, click on the returns reference number, and click the 'provider reports' link at the top of the screen.

| Evidence Attachments [1]              | Provider Reports [1] | I | Community Housing Asset Summary [9] |  |
|---------------------------------------|----------------------|---|-------------------------------------|--|
| Submit for Appro                      | oval Start Return    | S | upplementary Evidence               |  |
| <b>Figure 34</b> - image of CHRIS pro | ovider reports link  |   |                                     |  |

Enective date. November 2024

INGAL IGVIEW URLE. 11/2025

Uncontrolled when printed Page 21 of 22 Clicking on the provider report number will show the Provider Report screen.

Click on the 'Edit' button. This will allow you to submit comment on the determination. Once comment has been made, tick the 'Feedback completed' check box and click the 'Save' button.

If the provider wishes to submit additional evidence during the feedback stage, they should attach it to their Return as supplementary evidence. Do not attach it to the provider report section. This ensures that all evidence documents submitted are held in the one location (the Return) for future reference if needed.

Once comment is made and any necessary supporting evidence uploaded, you should click the 'Submit for Approval' button to send comment and evidence to the Registrar's Office.

**Release of Final Determination Report** 

The release of the Final Determination Report signifies that the compliance process is now completed. You will receive an email from your assigned analyst advising that the Final determination report is now available on the Provider's report page in the portal.

## More Information

For further information on the QSRSCH for local governments please visit: <u>https://www.business.qld.gov.au/industries/service-industries-professionals/housing-accommodation/community/registration/state</u>

The Queensland Registrar, Regulatory Services, Department of Housing and Public Wo<u>rks</u> can be contacted by:

Email: <u>QldHousingRegistrar@housing.qld.gov.au</u>

Phone: (07) 3013 2666

**Post:** Queensland Registrar, Regulatory Services, Department of Housing and Public Works GPO 690, Brisbane Qld 4001

Regulatory Services, Department of Housing and Public Works Effective date: November 2024